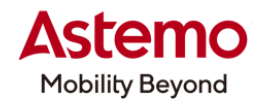

DIAGNOSTIC TOOL 操作ガイド

HDM-10000

## トヨタ車(60 系プリウス、11 系アクアなど)の作業サポート「ブレーキラインエア抜き」による

## ブレーキフルード取替

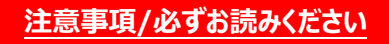

- ●本書は日立ダイアグノスティックツール HDM-10000 用診断ソフトの診断機能の操作方法、活用事例 について紹介するものです。自動車メーカー発行の整備解説書を代替するものではありません。
- ●実際の作業にあたっては必ず自動車メーカー発行の整備解説書で正式な作業手順、注意事項を ご参照のうえ、作業を行ってください。
- ●自動車メーカーにより予告なく車両の仕様が変更されるため、本資料で紹介する機能が使用できない 場合があります。

1.トヨタ車(60 系プリウス、11 系アクアなど)のブレーキフルード取替の手順概略

- ●トヨタ車(60 系プリウス、11 系アクアなど)ではスキャンツールの作業サポート「ブレーキラインエア抜き」を使用してブレーキ フルード取替を行います。※1、※2
- ●作業サポート「ブレーキラインエア抜き」を使用したブレーキフルード取替の手順は以下となります。

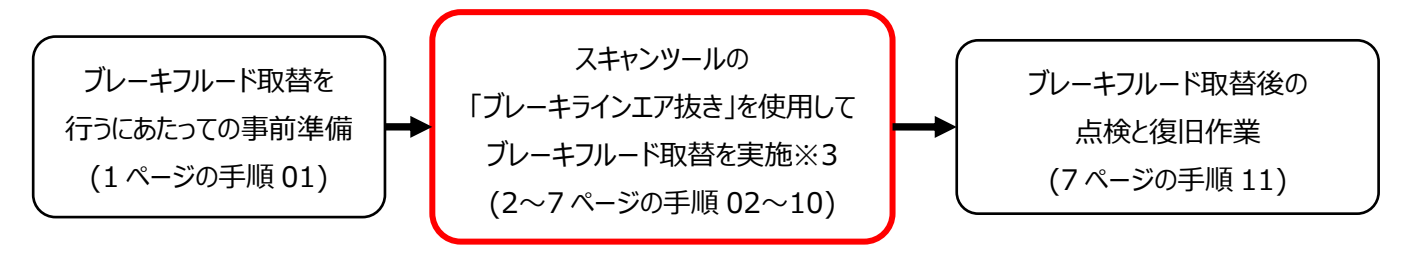

※1:ブレーキフルード取替は車両によってスキャンツールの使用有無や使用する作業サポートの項目に違いがあります。 ブレーキフルード取替にあたっては事前に自動車メーカー発行の整備解説書を参照してください。

※2:作業サポート「ブレーキラインエア抜き」は HDM-10000 用トヨタ診断ソフト Ver.8.47 以降で使用可能です。
※3:右後輪(RR 輪)⇒左後輪(RL 輪)⇒右前輪(FR 輪)⇒左前輪(FL 輪)の順番で行います。

(次ページに続きます)

#### 2.HDM-10000 用トヨタ診断ソフトの「ブレーキラインエア抜き」によるブレーキフルード取替手順

#### 【手順 01:ブレーキフルード取替を行うにあたっての事前準備】

整備解説書を参照して、注意事項の確認と事前準備を行ってください。

#### 【手順 02:HDM-10000 の車両への接続】

①HDM-10000を車両側診断コネクターに接続してください。HDM-10000が起動します。

②車両側 POWER スイッチを ON にしてください。

③HDM-10000 メニュー内の特殊機能を選択して ENTER キーを押してください。

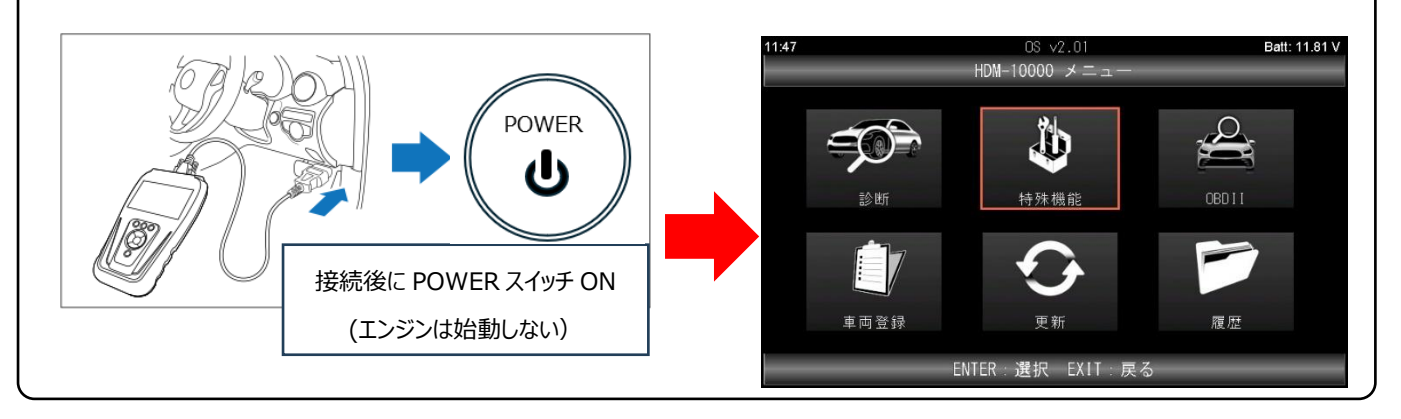

(次ページに続きます)

### 【手順 03:メンテナンスモードの起動から ABS サポートの表示まで】

①特殊機能が表示されます。「メンテナンスモード」を選択して ENTER キーを押してください。メンテナンスモードの画面が 表示されます。

| 11:47      | OS √2.01<br>特殊機能 | Batt: 11.83 V | 11:51 OS<br>メンテナ: | √2.01 Batt: 12.32 V<br>⊮スモート <sup>≮</sup> |
|------------|------------------|---------------|-------------------|-------------------------------------------|
|            |                  |               | トヨタ/レクサス          | ₩整備モード                                    |
| 11         | ŢŴŢ              |               | 日産/インフィニティ        | ISSバッテリ交換                                 |
|            |                  |               | ホンダ/アキュラ          | オイル関連交換                                   |
| メンテナンスモート。 | DPF              | エーミング         | 三菱                | ブレーキ関連交換                                  |
|            |                  |               | スズキ               | タイヤ交換                                     |
| +(3)       | J253 <u>4</u>    |               | ダイハツ              | EPB整備モード                                  |
|            |                  |               | マツダ               | HVバッテリ                                    |
| 簡易バッテリーテスト | J2534 モード        |               | スバル               | HV/EV AC 整備                               |
| ENT        | ER:選択 EXIT:戻る    |               | ENTER:選択          | EXIT:戻る                                   |

②「トヨタ/レクサス」を選択し、画面の右側の一覧で「ブレーキ関連交換」を選択して ENTER キーを押してください。

| 11:51            | OS ∨2.01<br>メンテナンスモート <sup>®</sup> | Batt: 12.32 V 11: | :52 OS メンラナン | √2.01 Batt: 12.30 V<br>/λ₹−ト <sup>°</sup> |
|------------------|------------------------------------|-------------------|--------------|-------------------------------------------|
| トヨタ/レクサス         | HV整備モード                            | ŀ                 | トヨタ/レクサス     | HV整備モード                                   |
| 日産/インフィニティ       | ISSバッテリ交換                          |                   | 日産/インフィニティ   | ISSバッテリ交換                                 |
| ホンダ/アキュラ         | オイル関連交換                            | オ                 | ホンダ/アキュラ     | オイル関連交換                                   |
| 三菱               | ブレーキ関連交換                           |                   | 三菱           | ブレーキ関連交換                                  |
| スズキ              | タイヤ交換                              | ح                 | マズキ          | タイヤ交換                                     |
| ダイハツ             | EPB整備モード                           | \$                | ダイハツ         | EPB整備モード                                  |
| マツダ              | HVバッテリ                             | <b>र</b>          | マツダ          | HVバッテリ                                    |
| スバル              | HV/EV AC 整備                        | ス                 | スバル          | HV/EV AC 整備                               |
| ENTER:選択 EXIT:戻る |                                    |                   | ENTER:選択     | EXIT:戻る                                   |

③車両選択の画面が表示されたら「自動検出」を選択して ENTER キー押してください。そのあとに表示される「ブランド」

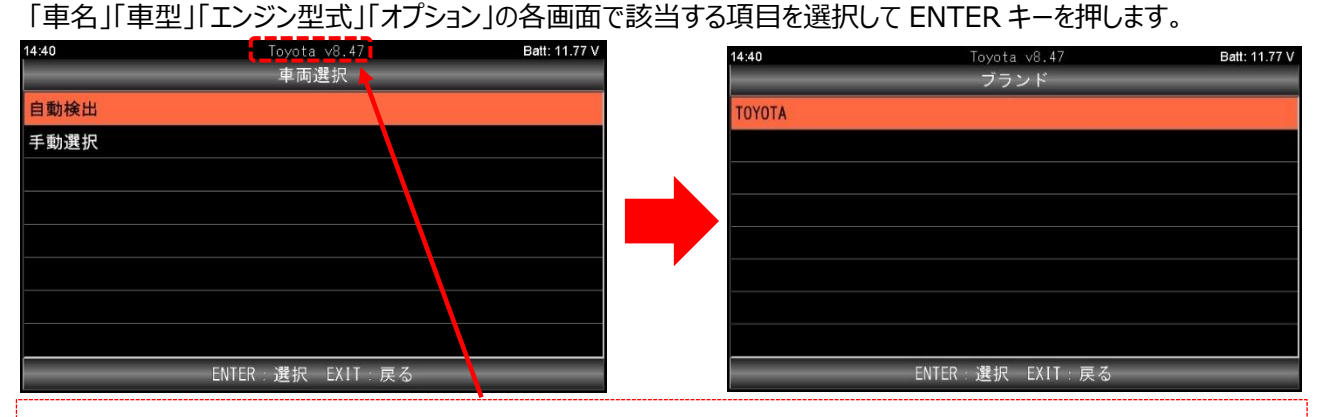

画面上部に現在起動中のトヨタ診断ソフトのバージョンが表示されます。 Ver.8.47 未満のトヨタ診断ソフトは「ブレーキ ラインエア抜き」をサポートしておりません。 診断ソフトのアップデートを行ってください。

④「システム確認中しばらくお待ちください」が表示されたあと「ABS サポート」が表示されます。

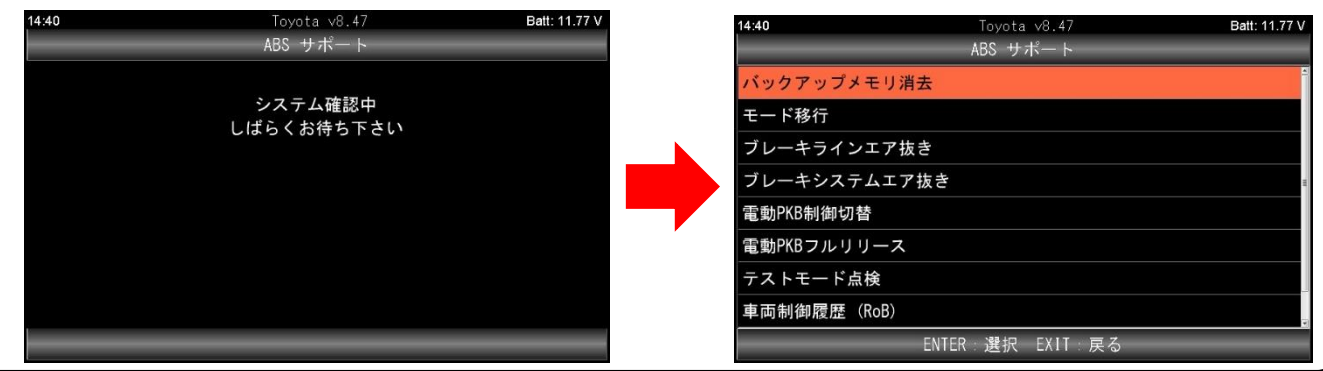

(次ページに続きます)

# 日立Astemoアフターマーケットジャパン株式会社

#### 【手順 04:ブレーキラインエア抜きの選択から Rr 系統エア抜きの実行条件確認まで】

①ABS サポートで「ブレーキラインエア抜き」を選択して ENTER キーを押してください。

| 14:40        | Toyota v8.47<br>ABS サポート | Batt: 11.77 V | 14:40        | Toyota v8.47<br>ABS サポート | Batt: 11.77 V |
|--------------|--------------------------|---------------|--------------|--------------------------|---------------|
| バックアップメモリ消去  |                          | 1             | バックアップメモリ消去  |                          | 4             |
| モード移行        |                          |               | モード移行        |                          |               |
| ブレーキラインエア抜き  |                          |               | ブレーキラインエア抜き  |                          |               |
| ブレーキシステムエア抜き | -                        | н             | ブレーキシステムエア抜き |                          |               |
| 電動PKB制御切替    |                          |               | 電動PKB制御切替    |                          |               |
| 電動PKBフルリリース  |                          |               | 電動PKBフルリリース  |                          |               |
| テストモード点検     |                          |               | テストモード点検     |                          |               |
| 車両制御履歴(RoB)  |                          |               | 車両制御履歴(RoB)  |                          |               |
| ENT          | TER:選択 EXIT:戻る           |               | ENTI         | ER:選択 EXIT:戻る            |               |

②「準備」が表示されます。表示画面の「以下の条件を確認してください」(赤枠で示す部分)と車両状態が合っているか 確認し、そのあとに方向キー下を押して画面をスクロールさせて「注意事項」を確認し、最後に ENTER キーを押してく

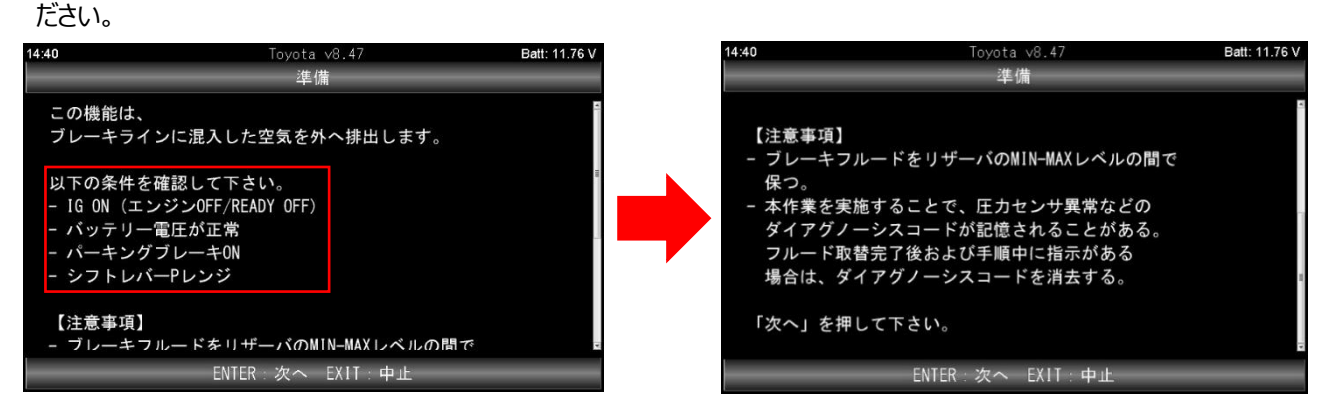

③作業内容が表示されます。表示された作業を行ったあとに ENTER キーを押して、作業を進めてください。

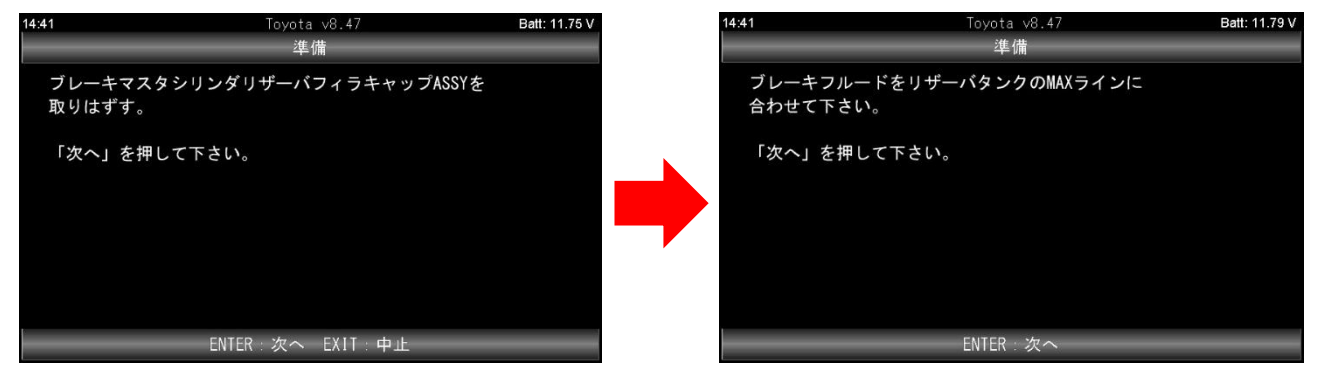

④「Rr 系統エア抜き」が表示されます。Rr 系統エア抜きの内容、実行条件が表示されます。画面に表示されている

「以下の条件を確認してください」の条件(赤枠で示す部分)と車両が合っているか確認したあと、方向キー下を押して 画面をスクロールさせて、作業内容と注意事項を確認してください。

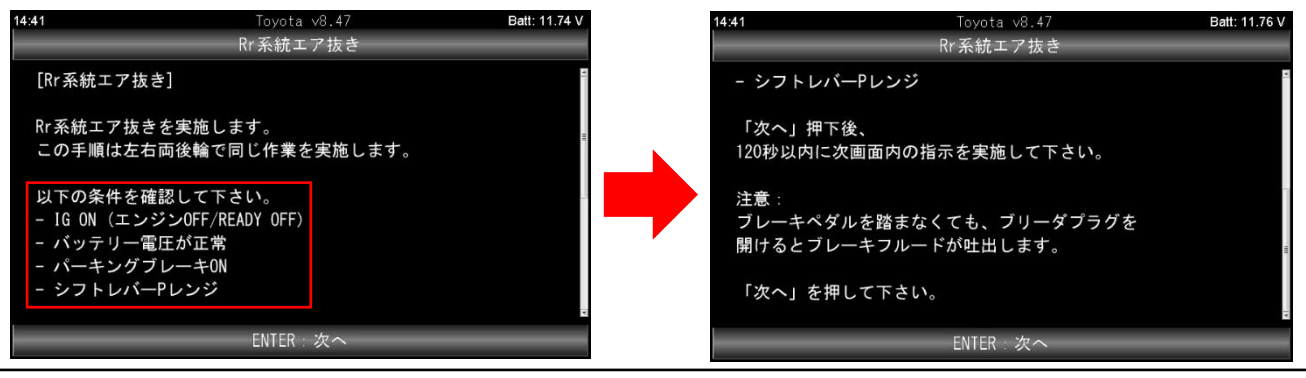

(次ページに続きます)

日立Astemoアフターマーケットジャパン株式会社

#### 【手順 05:RR 輪エア抜き(右後輪のエア抜き)】

①Rr系統エア抜きの作業内容と注意事項の確認ができたら ENTER キーを押してください。「RR 輪エア抜き」※1 が

#### 表示されます※2。

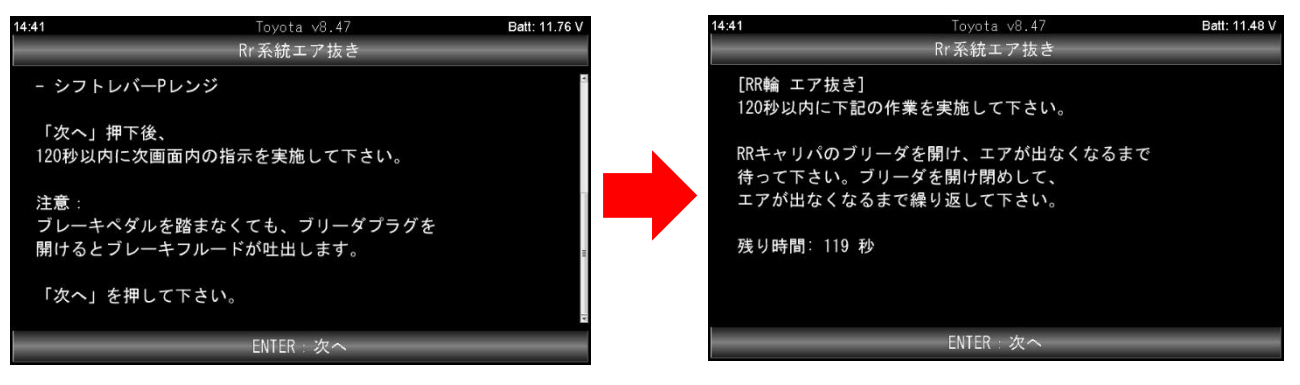

※1:車両進行方向に向かって右側の後輪のエア抜き

- ※2:手順 05 実行後は車両側がメーター内の各警告灯を点灯させ、メッセージ(ブレーキライドオーバーライドシステム 故障など)を表示します。 手順 10 まで実行したあと、 車両側 POWER スイッチの OFF から ON までの操作を 行うと各警告灯が消灯し、 メッセージの表示も消えます。
- ②画面内の「残り時間:120 秒」の表示が 0 秒になる前(※3)に画面に表示された作業(赤枠で示す部分)を行い、 作業が完了したら ENTER キーを押してください。「モーター保護のため、20 秒間お待ちください。」が表示されたら 画面内の「残り時間:20 秒」が 0 秒になるまで待機してください。

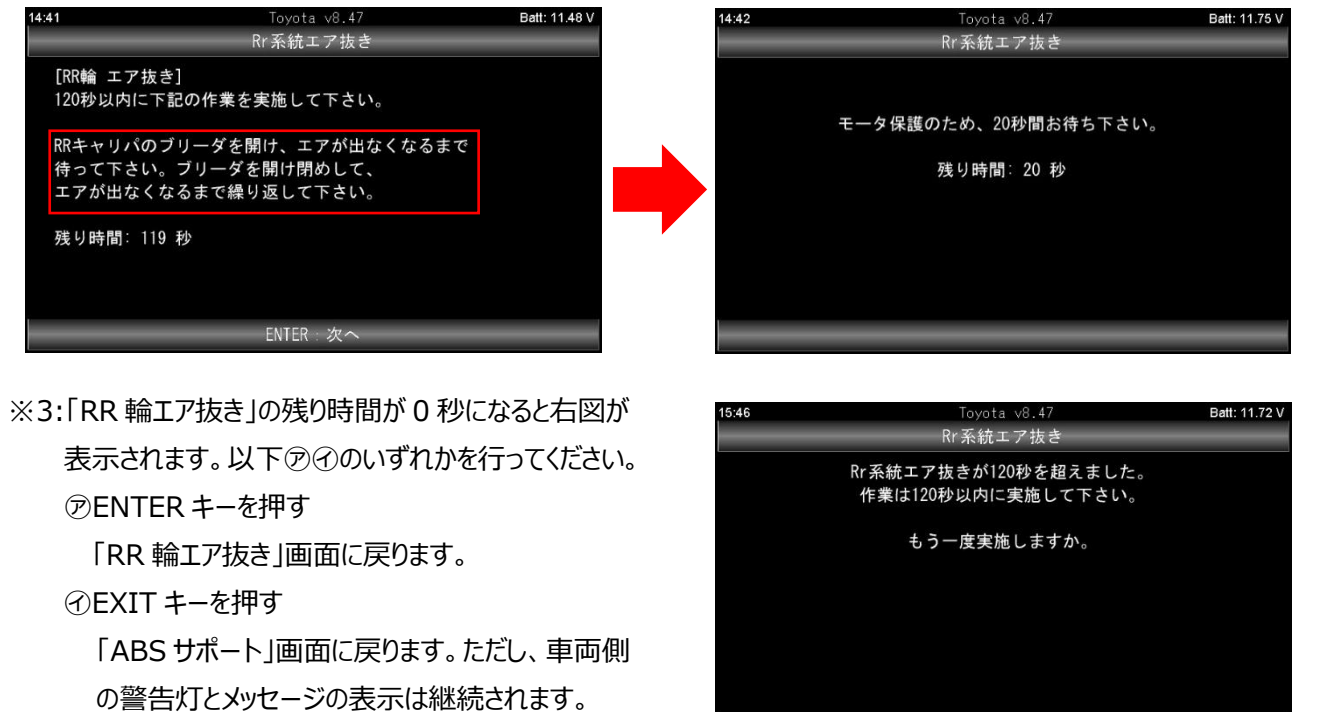

(次ページに続きます)

ENTER: はい EXIT: いいえ

#### 【手順 06:RL 輪エア抜き(左後輪のエア抜き)】

「RL 輪エア抜き」が表示されます※1。 画面内の「残り時間:120秒」の表示が0秒に なる前(※2)に画面に表示された作業(赤枠で示す部分)を 行い、作業が完了したら ENTER キーを押してください。

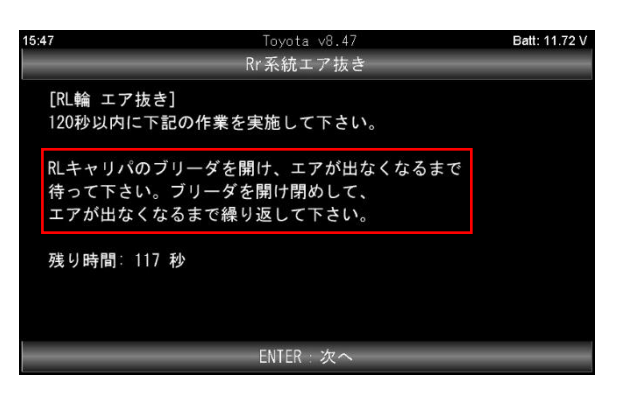

※1:車両進行方向に向かって左側の後輪のエア抜き

※2:「RR 輪エア抜き」の残り時間が0秒になると右図が 表示されます。以下⑦⑦のいずれかを行ってください。 ⑦ENTER キーを押す

「RL 輪エア抜き」画面に戻ります。

④EXIT キーを押す

「ABS サポート」画面に戻ります。ただし、車両側 の警告灯とメッセージの表示は継続されます。

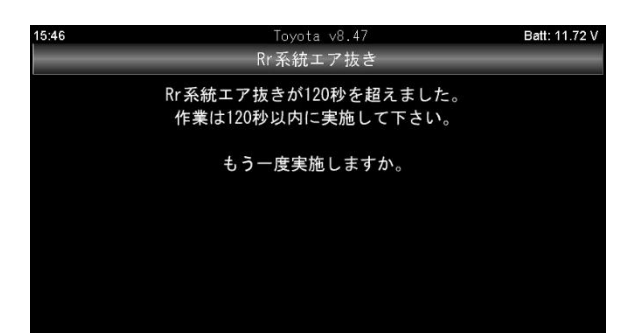

ENTER:はい EXIT:いいえ

Tovota v8.47 Fr系統エア抜き

14:43

[Fr系統エア抜き]

Fr系統エア抜きを実施します。

この手順は、左右両前輪で同じ作業を実施します。

「次へ」押下後に次画面内の指示を実施して下さい。

#### 【手順 07:Fr 系統エア抜きから FR 輪エア抜きまで(右前輪側のエア抜き)】

① [Fr 系統エア抜き」が表示されます。方向キー下を 押して画面をスクロールさせて、表示されている「以下の 条件を確認してください」の条件と車両が合致しているか 確認したあと ENTER キーを押してください。

> IG ON (エンジンOFF/READY OFF) ・バッテリー電圧が正常 パーキングブレーキON シフトレバーPレンジ

②「FR 輪エア抜き」が表示されます※。方向キー下を 押して画面をスクロールさせて、表示されている1~5の 作業内容を確認し、作業を行ったあと ENTER キーを 押してください。 (フルストローク1/5以上)

:ペダルを踏み込み、その状態を保持して下さい。 2:FRキャリパのブリーダを開放し、 フルストロークまで、ペダルを踏んで下さい。

3:ブリーダを閉じた後、ペダルを離して下さい。 4:1秒以上待機して下さい。 上記の手順1~4をブリーダから エアが出なくなるまで繰り返して下さい。

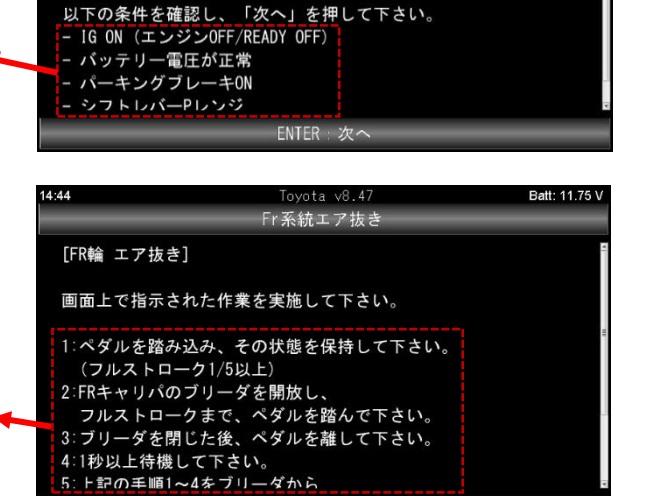

ENTER

※:車両進行方向に向かって右側の前輪のエア抜き

(次ページに続きます)

Batt: 11.77 V

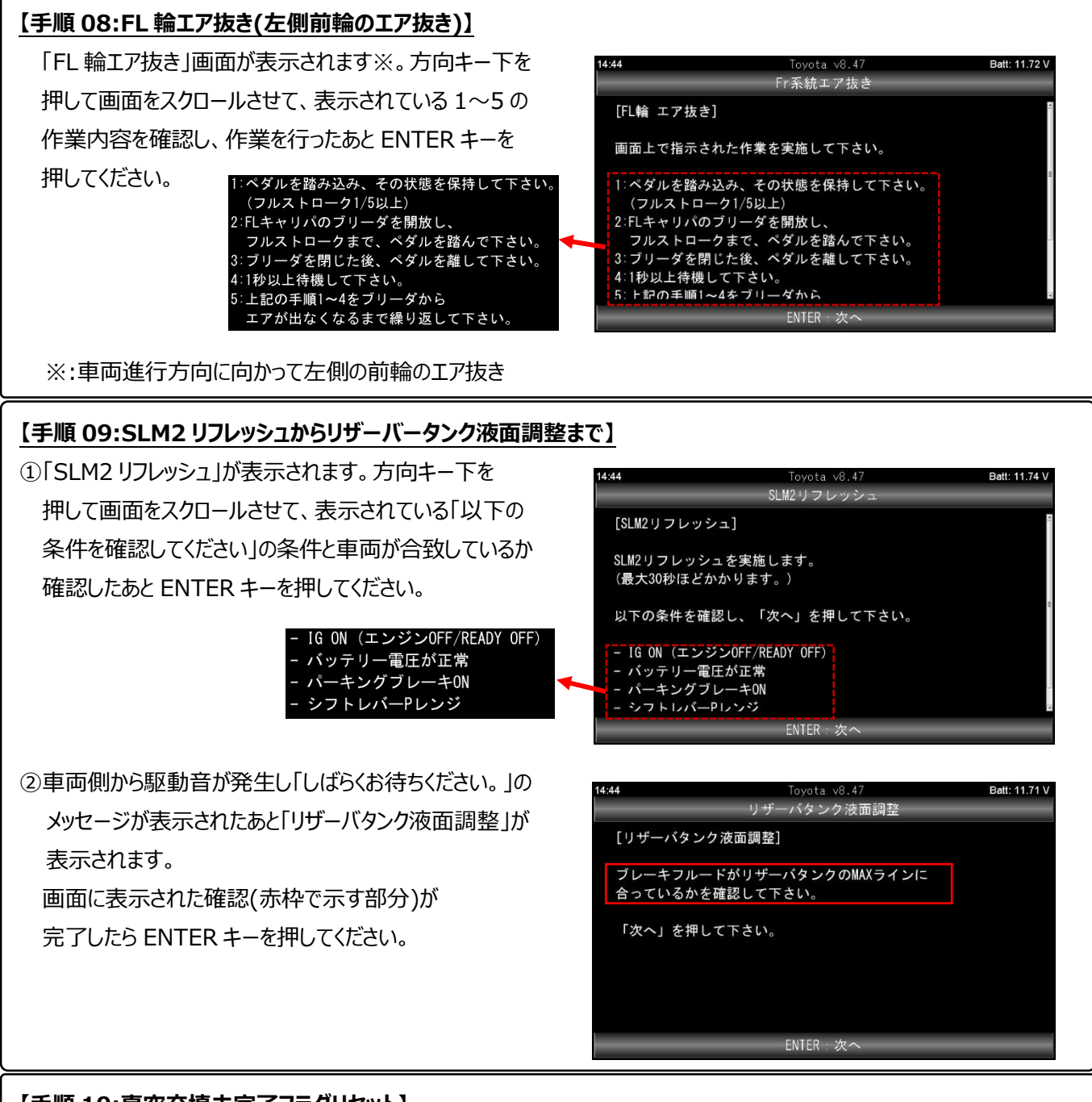

#### 【手順 10:真空充填未完了フラグリセット】

「真空充填未完了フラグリセット」が表示されたら ENTER キーを押してください。「しばらくお待ちください。」が表示された あと「作業完了」が表示されたら ENTER キーを押してください。スキャンツールによるブレーキフルード取替は完了です。

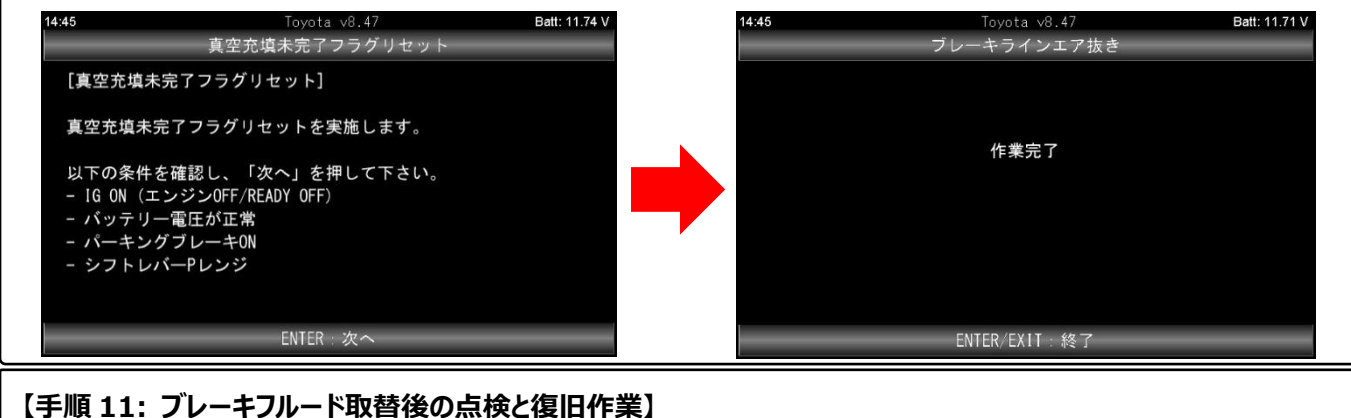

#### \_\_\_\_\_\_ 整備解説書を参照し、点検と復旧作業を行い、全体の作業は完了です。

◎ 照し、黒秧C後口作未で11い、土种の作未は元」し9。

(2025.1 発行)

# 日立Astemoアフターマーケットジャパン株式会社